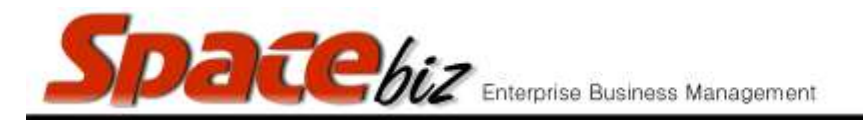

## version 7

## LINK MULTIPLE PLU ITEMS TO INVENTORY OR RECIPES

| Navigate to the PLU Editor                                                                                                    | PLU Editor               |       |                                        |             |                           |
|----------------------------------------------------------------------------------------------------|--------------------------|-------|----------------------------------------|-------------|---------------------------|
| Select NOT LINKED (1 to 1)<br>ITEMS in the Grey footer<br>menu                                                                                                    | NOT LINKED (1-to1) ITEMS |       |                                        |             |                           |
| A list of all PLU sales items<br>that are not linked to<br>Inventory Items whether 1 to<br>1 or by recipe will be<br>displayed                                                                                                    | Not Linked PLU Items     |       |                                        |             |                           |
|                                                                                                    | Category                 | -00   | Item Description                       | Cost Center | Stock Item<br>Name Exists |
|                                                                                                    | FOOD/ PLAT               | TERS/ | OYSTERS EACH                           | FOOD        | No                        |
|                                                                                                    | SPECIALS                 | 5/    | w BACARDI w                            | BEVERAGES   | No                        |
|                                                                                                    | SPECIALS                 | 5/    | W CHILLI CHOCOLATE W                   | BEVERAGES   | No                        |
|                                                                                                    |                          | 5/    | w FRANGELICO w                         | BEVERAGES   | No                        |
|                                                                                                    | SPECIALS                 | 5/    | w KAHLUA w                             | BEVERAGES   | No                        |
|                                                                                                    | ** SPECIALS              | 5/    | w STROH RUM w                          | BEVERAGES   | No                        |
| To link to PLU sales items 1<br>to 1 with an Inventory Item<br>select CREATE/LINK                                                                                                    |                          |       | Category FOOD/ PLATTERS/ Create / Link |             |                           |
| To link the PLU sales items<br>to a recipe select<br>CREATE/LINK RECIPE.<br>*This will link the PLU Ite to<br>the recipe if the recipe exists<br>with the same name in<br>PRODUCT/RECIPE<br>DESIGN or create the<br>recipe with NO ingredients if<br>no recipe exists with the sae<br>name |                          |       | reate / Link - Recipe                  |             |                           |